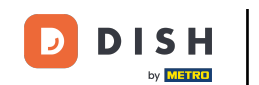

Willkommen auf der Startseite Ihres Webshops. In diesem Tutorial geben wir Ihnen einen Überblick über die Webshop-Funktionen. Hinweis: Um auf Ihren Webshop zuzugreifen, navigieren Sie im Backoffice im Bereich "Self-Service" zu den Verkaufskanälen und verwenden Sie die entsprechende URL.

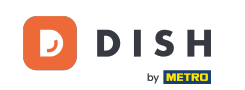

#### DISH POS

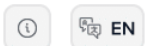

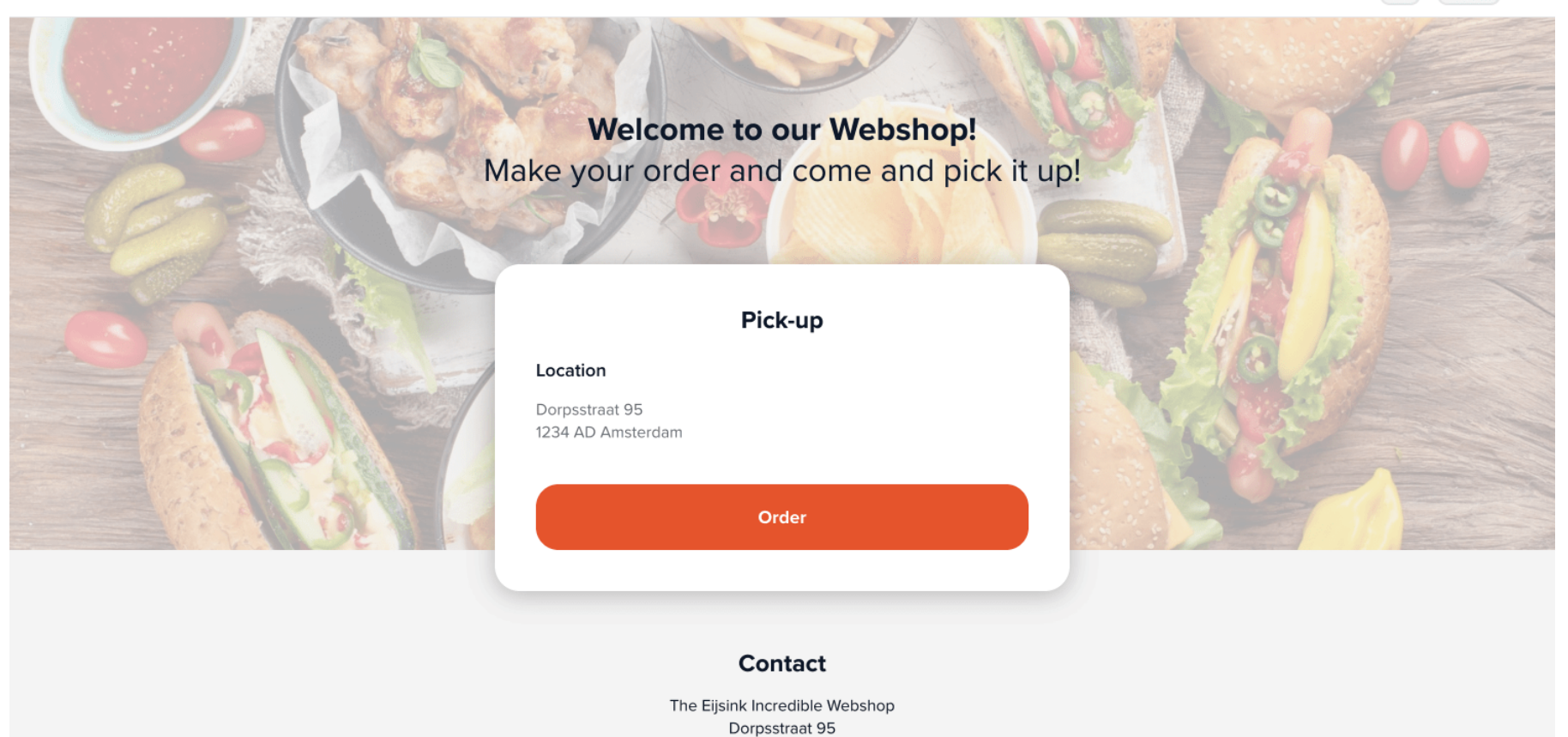

1234 AD Amsterdam

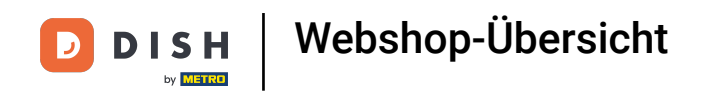

Auf der Startseite Ihres Webshops sehen Sie die Inhalte, die Sie im Backoffice f
ür diesen Vertriebskanal erstellt haben. Ein Kunde klickt dann auf "Bestellen", um zum Webshop zu gelangen.

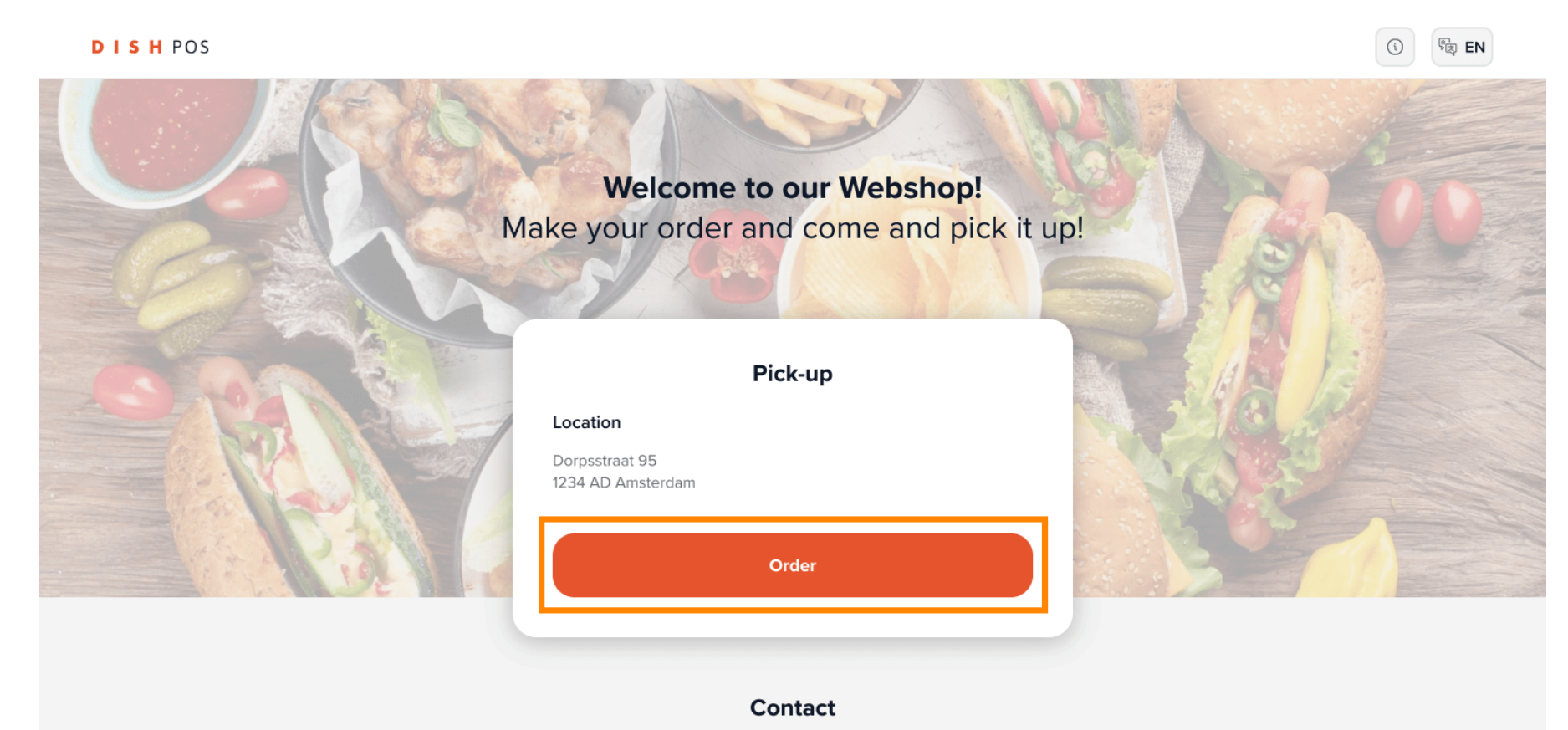

The Eijsink Incredible Webshop Dorpsstraat 95 1234 AD Amsterdam

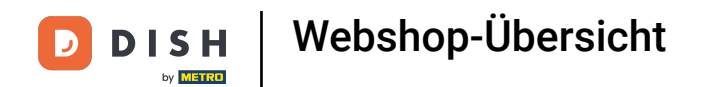

Carpaccio

Carpaccio that is actually vegan!

Der Name Ihres Webshops und seine Adresse werden in der oberen rechten Ecke der Seite angezeigt.

| DISH POS                                       |                                |                           | (i) (i) (ii) (iii) (iii) |
|------------------------------------------------|--------------------------------|---------------------------|----------------------------------------------------------------------------------------------------|
|                                                |                                |                           | The Eijsink Incredible Webshop<br>Dorpsstraat 95                                                                                                    |
|                                                |                                |                           | 1234 AD Amsterdam<br>0881234567                                                                                                    |
| Appetizers Hoofdgerechten vlees                | Main dishes fish Desserts Warm | Drinks Frisdranken Sappen |                                                                                                    |
|                                                | Q Z Allergens                  |                           | My order                                                                                                    |
| Appetizers                                     |                                |                           |                                                                                                    |
| Onion soup<br>With both yellow and red onions. | Tomato soup                    | Mushroom soup             | Add our delicious products!                                                                                                    |
| € 4.95                                         | € 3.85                         | € 4.00                    |                                                                                                    |

Herb garlic bread

The baguette is gluten free!

Melon with ham

Order

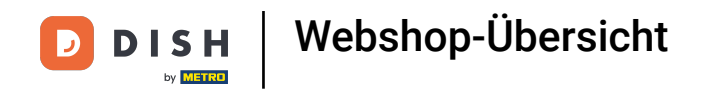

# In der Menüleiste finden Sie die einzelnen Menükategorien.

DISH POS

|                                            | X X                            |                             |                                                                                     |
|--------------------------------------------|--------------------------------|-----------------------------|-------------------------------------------------------------------------------------|
|                                            |                                |                             | The Eijsink Incredible Webshop<br>Dorpsstraat 95<br>1234 AD Amsterdam<br>0881234567 |
| Appetizers Hoofdgerechten vlees            | Main dishes fish Desserts Warr | e Drinks Frisdranken Sappen |                                                                                     |
| petizers                                   | Q Z Allergens                  |                             | My order                                                                            |
| Onion soup                                 |                                |                             |                                                                                     |
| With both vellow and red onions            | Tomato soup                    | Mushroom soup               | $\ominus$                                                                           |
| With both yellow and red onions.<br>€ 4,95 | Tomato soup<br>€ 3,85          | Mushroom soup<br>€ 4,00     | Add our delicious products!                                                         |

দ্য EN

í

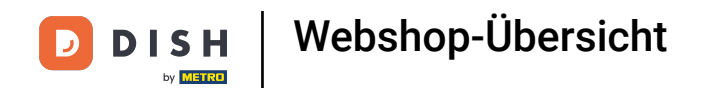

#### Um nach einem bestimmten Produkt zu suchen, verwenden Sie die Suchfunktion. i

DISH POS

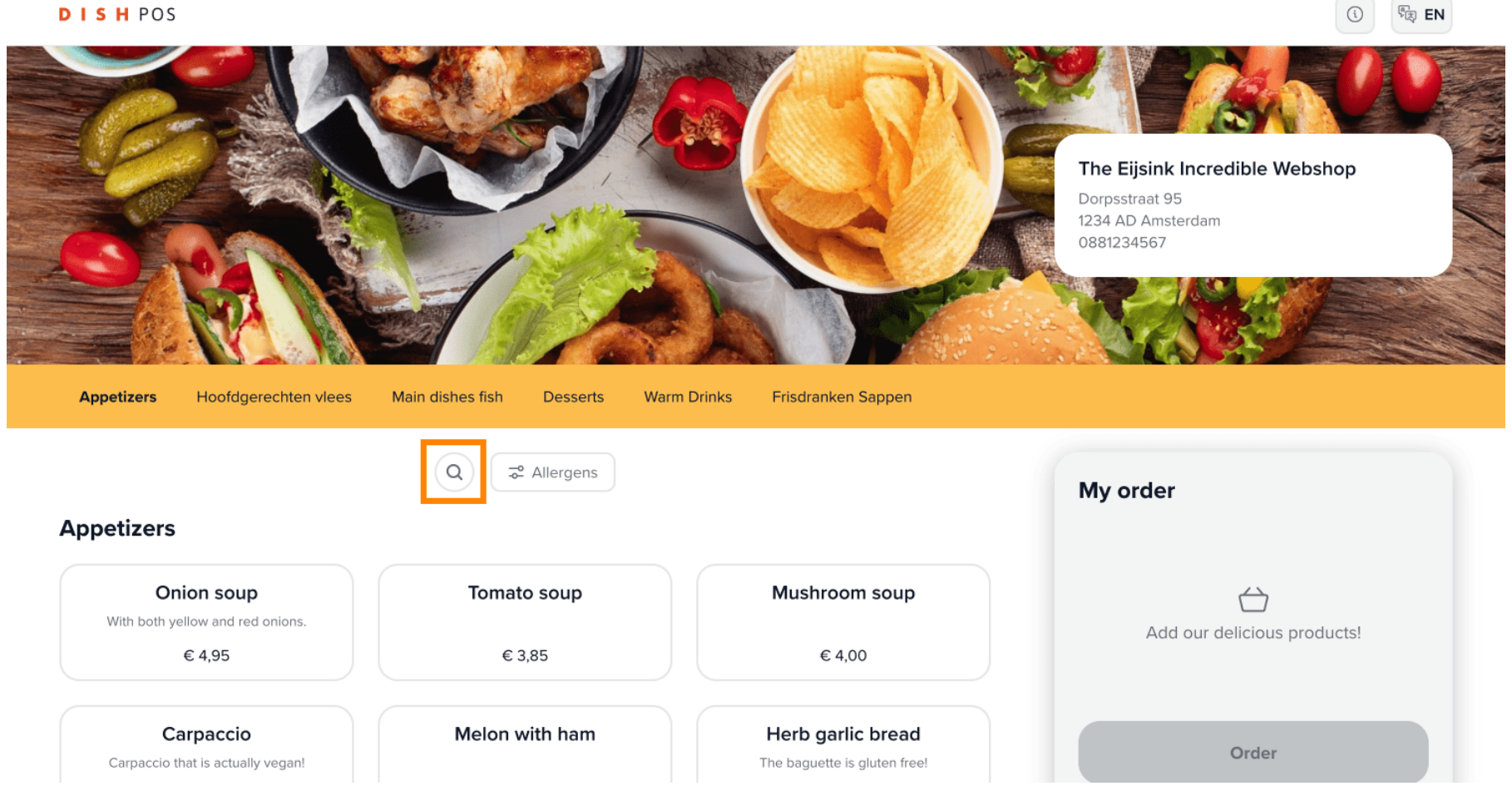

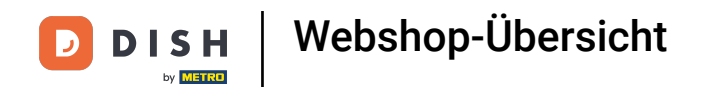

### Wenn Sie bestimmte Allergene hervorheben möchten, klicken Sie auf die entsprechende Schaltfläche .

| DISH | POS |
|------|-----|
|------|-----|

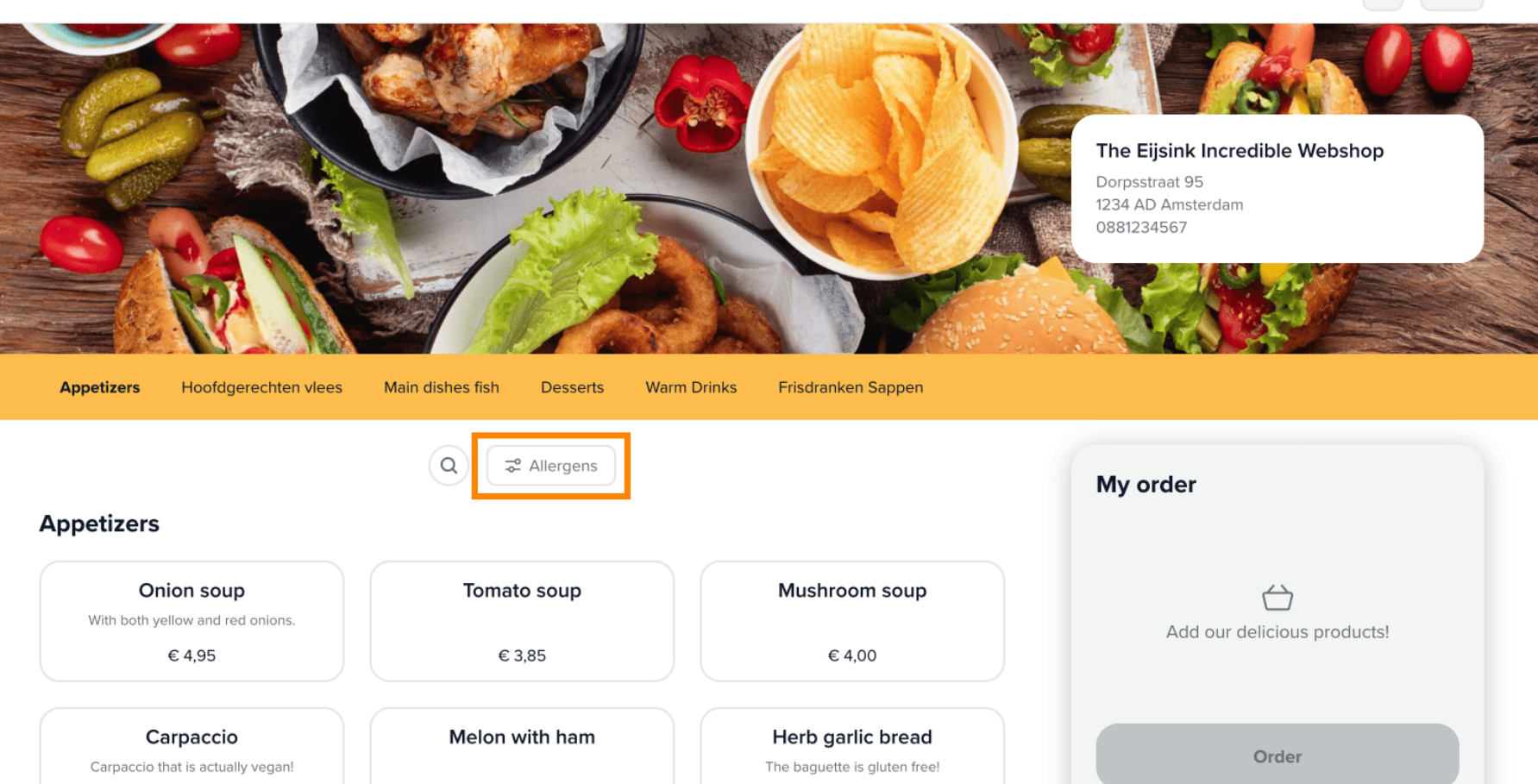

िह्र EN

(ì)

i

Bei Auswahl einer bestimmten Menükategorie werden die Produkte dann angezeigt.

Appetizers Hoofdgerechten vlees Main dishes fish Desserts Warm Drinks Frisdranken Sappen 😴 Allergens Q ) My order Appetizers Onion soup Tomato soup Mushroom soup With both yellow and red onions. ()€ 4,95 € 3,85 € 4,00 Add our delicious products! Melon with ham Herb garlic bread Carpaccio Carpaccio that is actually vegan! The baguette is gluten free! Order € 9,75 € 8,60 € 4,50 ribs Crab cocktail Green salad This salad also has red tomatoes, so Mr. Crab would hate this. "green" is a lie. € 7,00 € 7,35 € 8,50 Fried calamari Smoked salmon with toast Shrimp cocktail With fresh calamari caught in Bikini Bottom. € 8,50 € 9,60 € 9,00 Gamba skewers

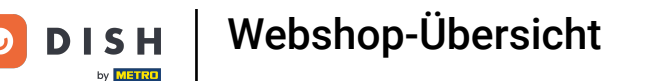

Die Darstellung der Produkte im Webshop kann im Backoffice unter den Einstellungen zur Darstellung eines Verkaufskanals angepasst werden.

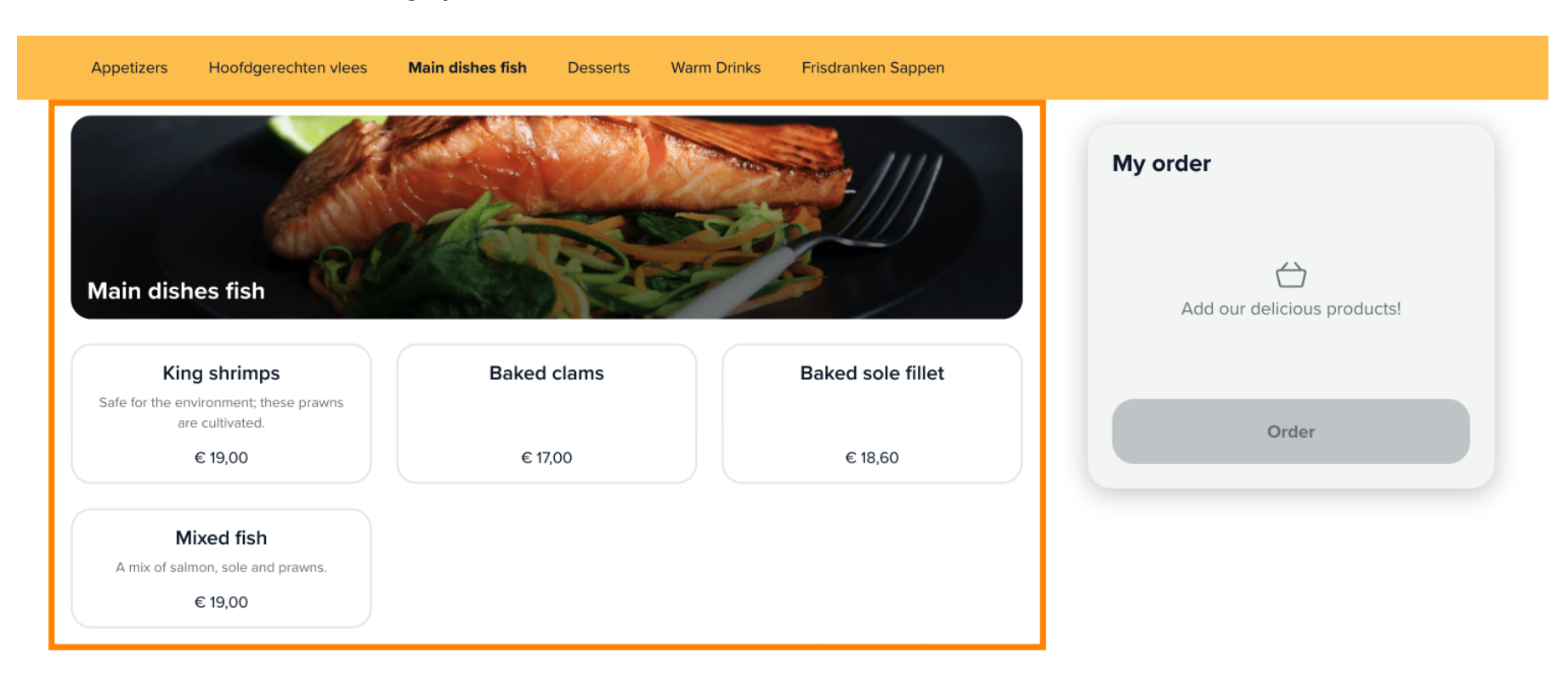

#### Desserts

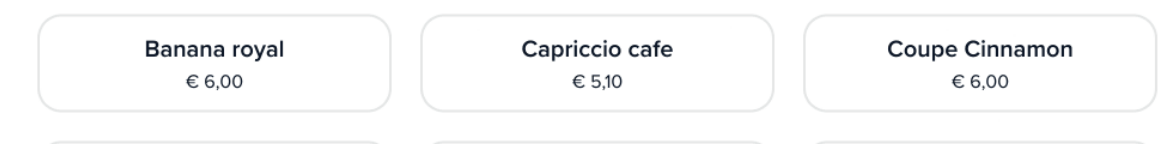

Um ein Produkt zu bestellen, muss der Kunde lediglich das Produkt auswählen . Das Produkt wird dann im Bereich "Meine Bestellung" angezeigt.

| Appetizers | Hoofdgerechten vlees    | Main dishes fish | Desserts          | Warm Drinks | Frisdranken Sappen                                     |   |                             |  |
|------------|-------------------------|------------------|-------------------|-------------|--------------------------------------------------------|---|-----------------------------|--|
|            | B                       |                  | B                 |             |                                                        | ( | My order                    |  |
|            | <b>Coffee</b><br>€ 2,00 | Coffee v<br>€ 2  | vith cake<br>2,25 |             | <b>Tea</b><br>€ 1,85                                   |   | Add our delicious products! |  |
|            | 9                       |                  | 8                 |             |                                                        |   | Order                       |  |
| C          | appuccino               | Espr             | esso              | Twic        | Double espresso<br>e the taste and twice the caffeine. |   |                             |  |
|            | € 2,20                  | €:               | 2,10              |             | € 3,35                                                 |   |                             |  |
|            |                         |                  | B                 |             |                                                        |   |                             |  |

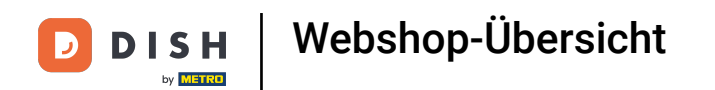

Die Menge eines Produktes kann dann über die Zu- und Abnahme-Symbole angepasst werden .

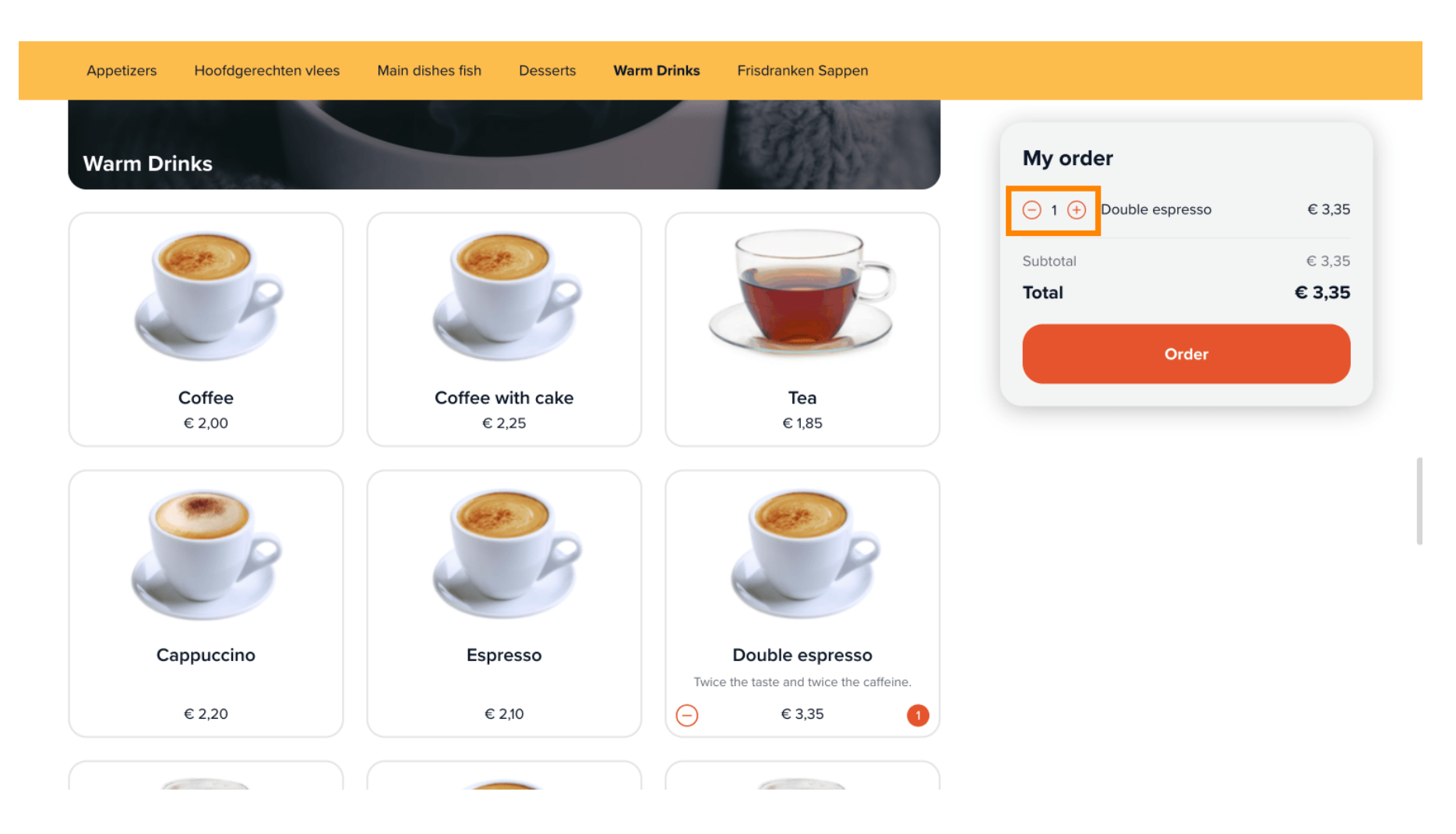

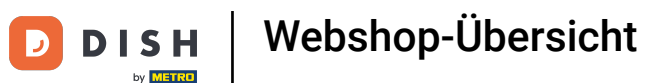

Wenn ein Produkt mit zusätzlichen Optionen ausgewählt wurde, wird ein Popup mit den angegebenen Auswahlmöglichkeiten angezeigt.

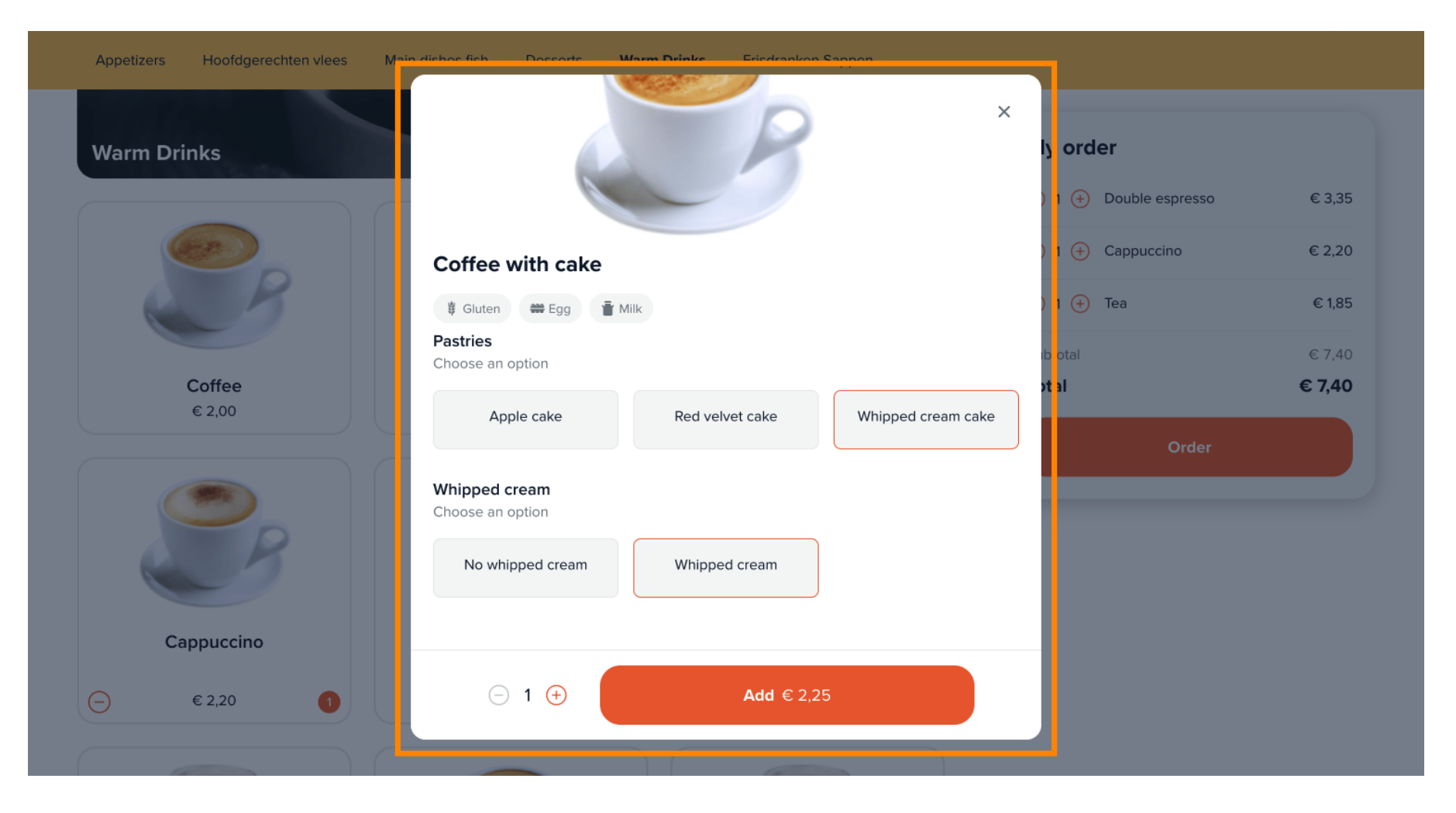

# Sobald der Kunde zur Bestellung bereit ist, kann er mit der Schaltfläche "Bestellen" fortfahren.

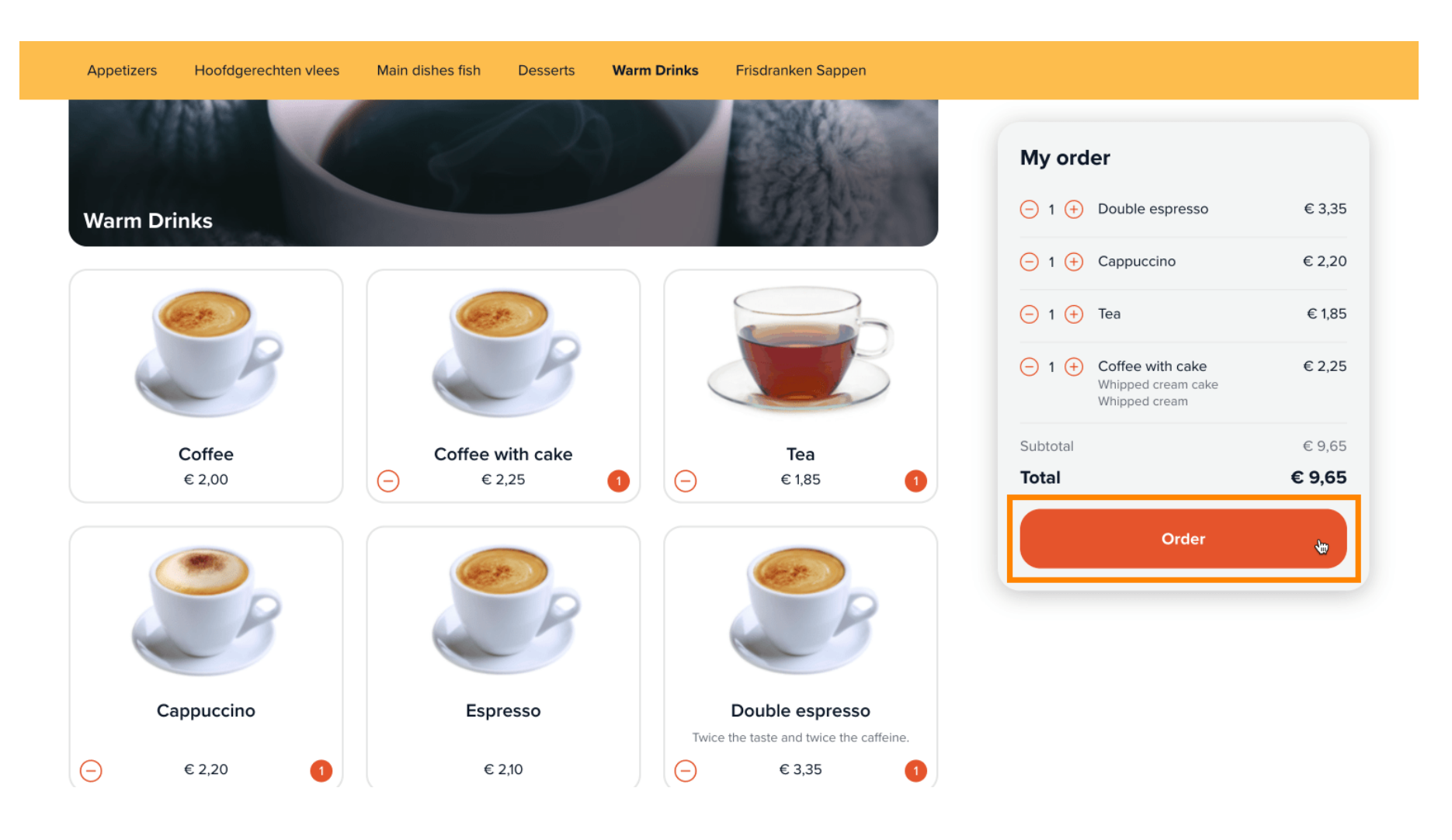

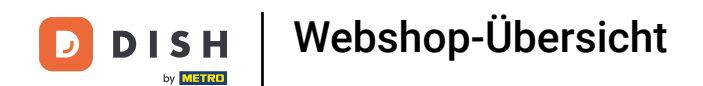

Im nächsten Schritt muss die Abholzeit über ein Dropdown-Menü ausgewählt werden .

| •       |                          | ing order           |        |
|---------|--------------------------|---------------------|--------|
| ✓ 10:30 |                          | 1x Double espresso  | € 3,35 |
| 11:00   |                          | 1x Cappuccino       | € 2,20 |
| 11:15   |                          |                     |        |
| 11:30   |                          | 1x Tea              | € 1,85 |
| 11:45   |                          |                     |        |
| 12:00   | Last name                | 1x Coffee with cake | € 2,25 |
| 12:15   |                          | Whipped cream cake  |        |
| 12:30   | Type your last name here |                     |        |
| 12:45   |                          | Subtotal            | € 9,65 |
| 13:00   | Dhana number *           | Total               | 6065   |
| 13:15   |                          | Iotal               | e 9,00 |
| 13:30   |                          |                     |        |
| 13:45   |                          |                     |        |
| 14:00   |                          |                     |        |
| 14:15   |                          |                     |        |
| 14:30   |                          |                     |        |
| 14:45   |                          |                     |        |
| 15:00   |                          | _                   |        |
| 15:15   |                          |                     |        |
| 15:30   |                          |                     |        |
| 15:45   |                          |                     |        |
| 16:00   |                          |                     |        |
|         |                          |                     |        |
| 16:15   |                          |                     |        |

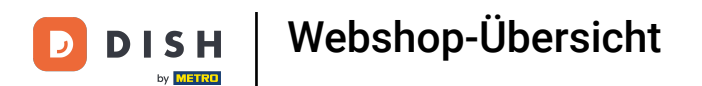

# Anschließend müssen die Kontaktdaten in die entsprechenden Felder eingetragen werden .

| ontact information                                                         |                          | -                                                          |        |
|----------------------------------------------------------------------------|--------------------------|------------------------------------------------------------|--------|
| ame                                                                        | Last name                | 1x Double espresso                                         | € 3,35 |
| Type your first name here                                                  | Type your last name here | 1x Cappuccino                                              | € 2,20 |
| ·mail address *                                                            | Phone number *           | 1x Tea                                                     | € 1,85 |
| yourname@email.com                                                         | ● 06 12345678            | 1x Coffee with cake<br>Whipped cream cake<br>Whipped cream | € 2,25 |
|                                                                            |                          | Subtotal                                                   | € 9.65 |
|                                                                            |                          | Subtotal                                                   | 0 0,00 |
| ayment method                                                              |                          | Total                                                      | € 9,65 |
| ayment method<br>O Eijsink Treats                                          |                          | Total                                                      | € 9,65 |
| ayment method  Eijsink Treats OPM iDeal (Pay.nl)                           |                          | Total                                                      | € 9,65 |
| ayment method<br>Eijsink Treats<br>OPM iDeal (Pay.nl)<br>OPM Visa (Pay.nl) |                          | Total                                                      | € 9,65 |

Webshop-Übersicht

DISH

by METRO

Nach Eingabe der Kontaktdaten muss die Zahlungsart durch Setzen des entsprechenden Häkchens ausgewählt werden.

| OPM Bancontact (Rabo Omnikassa)                                    |                                                            |        |
|--------------------------------------------------------------------|------------------------------------------------------------|--------|
|                                                                    | My order                                                   |        |
| OPM iDeal (Adyen)                                                  | 1x Double espresso                                         | € 3,35 |
| OPM Visa (Adyen)                                                   | 1x Cappuccino                                              | € 2,20 |
|                                                                    | 1x Tea                                                     | € 1,85 |
| OPM Mastercard (Adyen)                                             | 1x Coffee with cake<br>Whipped cream cake<br>Whipped cream | € 2,25 |
| OPM Bancontact (Adyen)                                             | Subtotal                                                   | € 9,65 |
|                                                                    | Total                                                      | € 9,65 |
|                                                                    |                                                            |        |
|                                                                    |                                                            |        |
| Note                                                               |                                                            |        |
| Note<br>E.g. Please knock on the window, the doorbell doesn't work |                                                            |        |
| Note<br>E.g. Please knock on the window, the doorbell doesn't work |                                                            |        |
| Note<br>E.g. Please knock on the window, the doorbell doesn't work |                                                            |        |
| Note<br>E.g. Please knock on the window, the doorbell doesn't work |                                                            |        |

D

# Anschließend kann der Kunde im entsprechenden Textfeld eine Notiz zur Bestellung hinterlassen .

| OPM Bancontact (Rabo Omnikassa)                                                    | My order                                                             |        |
|------------------------------------------------------------------------------------|----------------------------------------------------------------------|--------|
| OPM iDeal (Adyen)                                                                  | 1x Double espresso                                                   | € 3,35 |
| OPM Visa (Adyen)                                                                   | 1x Cappuccino                                                        | € 2,20 |
| OPM Mastercard (Adyen)                                                             | 1x Lea<br>1x Coffee with cake<br>Whipped cream cake<br>Whipped cream | € 1,85 |
| OPM Bancontact (Adyen)                                                             | Subtotal                                                             | € 9,65 |
|                                                                                    | Total                                                                | € 9,65 |
| Note<br>E.g. Please knock on the window, the doorbell doesn't work                 |                                                                      |        |
| By completing the order you agree with our Privacy Policy and Terms and Conditions |                                                                      |        |
| Complete order € 9,65                                                              |                                                                      |        |

Webshop-Übersicht

DISH

by METRO

D

Sind alle notwendigen Angaben gemacht, klickt der Kunde auf "Bestellung abschließen", um zur Kasse zu gehen.

| OPM Visa (Adyen)                                                                | My order                                                   |                       |
|---------------------------------------------------------------------------------|------------------------------------------------------------|-----------------------|
| OPM Mastercard (Adyen)                                                          | 1x Double espresso                                         | € 3,35                |
|                                                                                 | 1x Cappuccino                                              | € 2,20                |
| OPM Bancontact (Adyen)                                                          | 1x Tea                                                     | € 1,85                |
|                                                                                 | 1x Coffee with cake<br>Whipped cream cake<br>Whipped cream | € 2,25                |
| ote                                                                             | Subtotal                                                   | € 9,65                |
| E.g. Please knock on the window, the doorbell doesn't work                      | Total                                                      | € 9,65                |
|                                                                                 |                                                            |                       |
| completing the order you agree with our Privacy Policy and Terms and Conditions |                                                            |                       |
| Complete order € 9,65                                                           |                                                            |                       |
|                                                                                 |                                                            |                       |
| 23 DISH POS Privacy Policy Terms and Conditions                                 | Powe                                                       | red by <b>DISH</b> PC |
|                                                                                 |                                                            |                       |

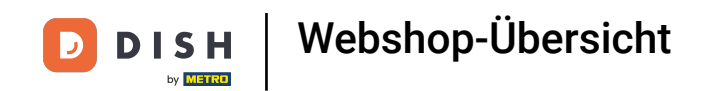

Sie werden zur Zahlungsoberfläche weitergeleitet. Das war's. Sie haben das Tutorial abgeschlossen und kennen nun die Grundfunktionen Ihres Webshops.

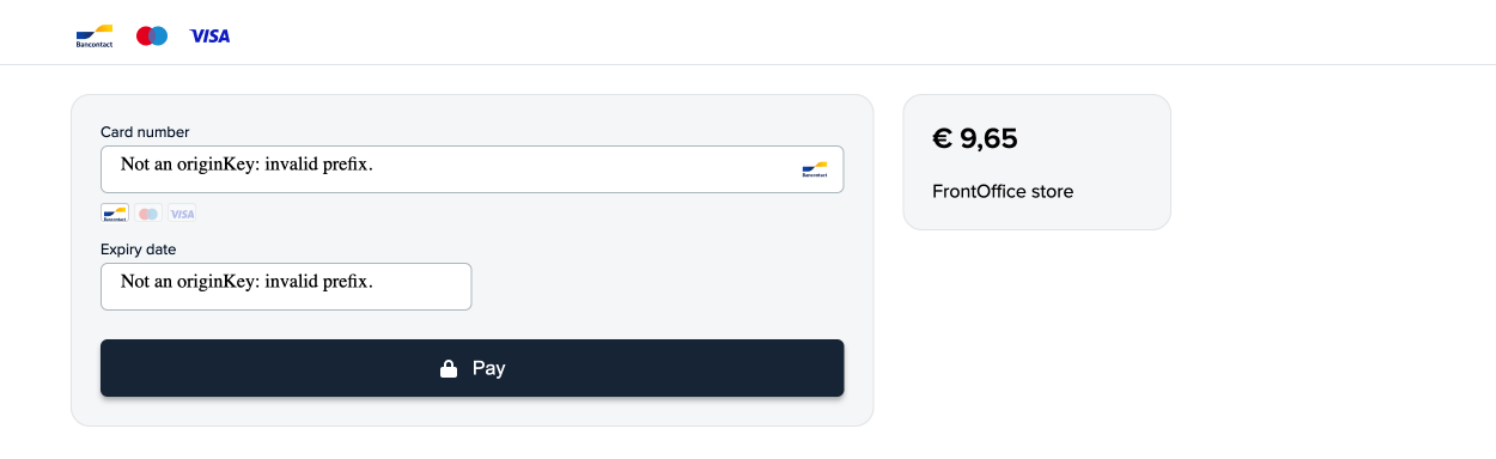

Webshop-Übersicht

D

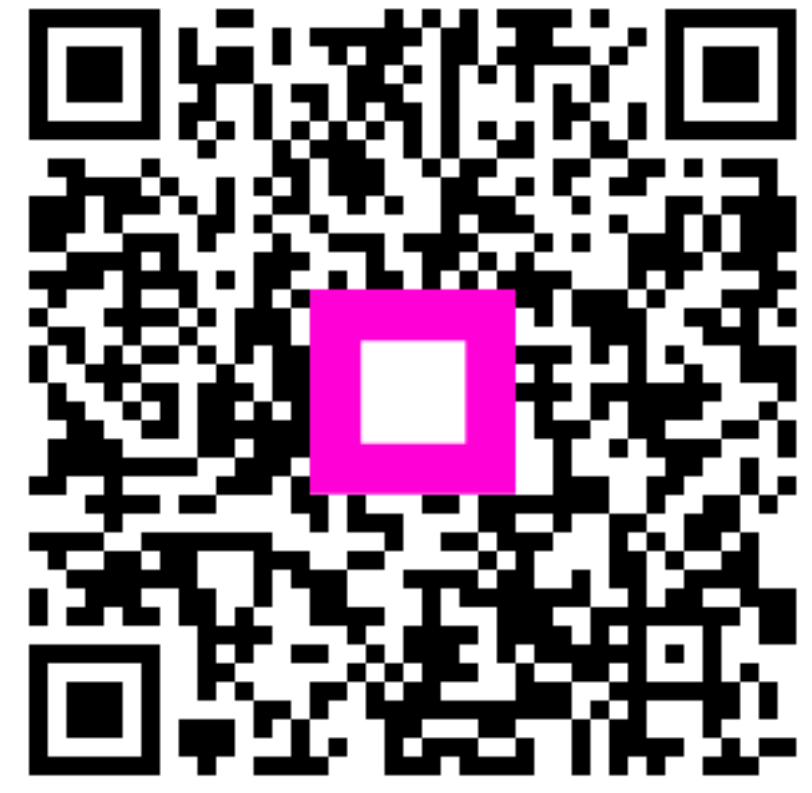

Scannen, um zum interaktiven Player zu gelangen